# ALLEINE UNTERWEGS -TROTZDEM SICHER

# Dutdoor Sicherheitsknopf FÜR SMARTPHONES

### ZUGANG FUNKTIONSUMFANG PREMIUM

Zum Login für Zugang ticom Ortungsportal: Link auf **www.pe-SOS.com** 

#### Wie sehe ich Standort und Wegstrecke?

- Im Ortungsobjekt (rechts von der Karte)
- GPS-Position in der Karte anzeigen:
- → Linkes Kästchen anklicken
- → "Aktualisieren" wählen
- → Fähnchen für weitere Infos anklicken
- Route (Wegstrecke) Menüpfeil rechts
- $\rightarrow$  "Route anzeigen", Zeitraum wählen
- Zurück zur Kartenanzeige:
  - → Hauptmenü "Karte" anklicken
- Eigene Tour erstellen:
- → Ortungspunkt anklicken "Start/Ende"
- Touren-Archiv anzeigen:
- → Hauptmenü "Mein transport inside"
- → Touren>Touren
- → "Zeige in Karte" oder "Zeige Liste"
- Sprache/Zeitzonen ändern
- → "Mein transport inside" → Profi

Gesundheit Freizeit

SPORT SICHERHEIT

Der pe-SOS macht Sie durch Selbstschutz und -hilfe sicher. Mithilfe der Taste lösen Sie bis zu 20 Meter entfernt von Ihrem Smartphone einen Alarm aus. Innerhalb weniger Sekunden erhalten von Ihnen festgelegte Vertrauenspersonen die aktuellste GPS-Position als SMS und Emails angezeigt. Sie können sofort Maßnahmen zur Hilfe starten oder veranlassen.

pe-SOS PREMIUM

JETZT BEI

Google Play

Die Anzeige der Wegstrecke bringt Hilfe für nicht auffindbare Personen.

pe-SOS ersetzt keinen öffentlichen Notruf und ist ausschließlich eine private Kommunikation

Ihr Daten- und Persönlichkeitsschutz ist immer gewährleistet - Keine automatische Dauerortung!

#### EINFACH, SCHNELL, ZUVERLÄSSIG!

pe-SOS ist ein Produkt der ticom Internetservices GmbH, Brixentaler Str. 51, 6300 Wörgl, Tirol, Österreich. +43(0)5332/71787, office@pe-SOS.com, www.pe-SOS.com Support-Hotline:+43(0)660 1649660, support@pe-SOS.com

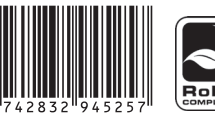

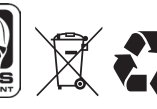

Laden im

App Store

CE

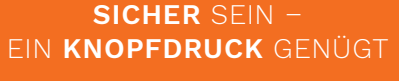

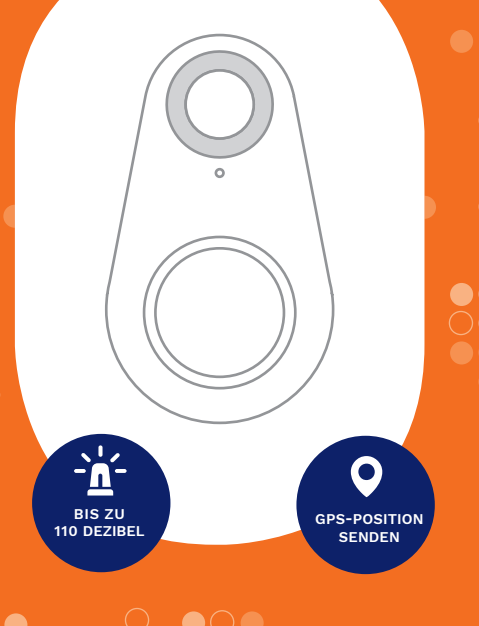

# Bedienungsanleitung

#### Bitte befolgen Sie die Anweisungen in der Bedienungsanleitung.

Tipps und Informationen auf:

www.pe-sos.com/de-home/fragen

#### WICHTIGE INFO

#### Die Standort - Ortung erfolgt durch GPS-Satelliten

- Eine Ortung mit GPS kann nur unter freiem Himmel erfolgen - nicht in Gebäuden und "unterirdisch"!
- Beim Auslösen einer Notfall-Info in einem Gebäude wird die letzte gültige GPS-Position gesendet.

#### Verwenden, Starten und Beenden der pe-SOS App daher immer im Freien!

### Registrierung

- auf www.pe-SOS.com/Registrierung
- Ihre Registrierungsnummer:
- Registrierungsbestätigung abwarten

### pe-SOS App gratis herunterladen (QR-Code nutzen)

- Apple App Store: pe-SOS GPS Notruf App
- Google Play: pe-SOS Notruf u. Alarmsirene

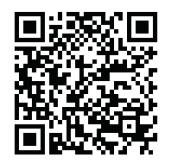

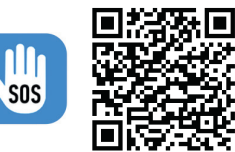

AppStore Download

Google Play Store Download

# pe-SOS Notfallknopf einschalten

- Ein: so lange drücken bis 2x piepst, LED-blinkt
- Aus: so lange drücken bis 1x lang piepst
- Beim Verbinden: andere Smartphones und Tablets mit Bluetooth in der Nähe entfernen (mind. 5 m)

#### pe-SOS App starten und Einstellungen öffnen

- Menü 💳 und "Einstellungen"
- Registrierungs- und IMEI Nummer (15 stellig, KEINE Leerzeichen) eingeben. Finden Sie unter:
- iPhone: Einstellungen → Allgemein → Info
- Android (herstellerabhängig): Einstellungen → Mein Gerät oder Telefon

Achtung: Keine Datenübertragung ohne IMEI-Nummer möglich!

#### FÜR ANDROID BENUTZER

• Beim Senden der Daten per SMS können zusätzliche Verbindungskosten bei Ihrem Mobilfunkanbieter anfallen

#### Welchen Zeitintervall wähle ich?

- Kurz: in der Stadt, kurze Strecken (zB.: Joggen)
- Lang: in freier Natur, bei weiteren Strecken

#### Allgemeine Einstellungen:

- Alarm-SMS: mit Landesvorwahl zB.: 0049 1...
- Alarmsirene unabhängig vom Handynetz!

#### Erstmalige Verbindung herstellen

- Menü "iTag setup" "Aktivieren" anklicken
- "Scan" klicken "iTag" auswählen
- "Speichern und Anwenden" klicken

### Ihr pe-SOS Notfallknopf ist nun betriebsbereit

• Wo sehe ich, ob die Verbindung geklappt hat? in der oberen Smartphone Menüleiste: Nicht verbunden: WEISS. Verbunden: GRÜN

# NUTZUNG DES NOTFALL-KNOPES

#### Den pe-SOS einsatzbereit machen ganz einfach!

- Zuerst pe-SOS Notfall-Knopf einschalten
- Danach pe-SOS App starten Bluetooth Verbindung erfolgt automatisch

#### WIE SENDE ICH EINEN NOTRUF? innerhalb von 3 Sekunden -2x kurz drücken

#### **BEENDEN DER APP**

#### Wie beende ich die pe-SOS App?

- Android: "App beenden?" → JA
- iPhone: "Tracking beenden?" → JA
- 2x Home Button → App nach oben wischen

## ALLGEMEINE INFORMATION

- Akustisches Warnsignal beim Trennen der Bluetooth Verbindung → neu verbinden
- Kein Auslösen eines Notrufs mit dem Notfall-Knopf ohne Verbindung mit der pe-SOS App
- Alarm-SMS: Enthält GPS-Koordinate + Google Maps. iPhone: Internet zum Senden der SMS erforderlich
- Alarm-Mail: Angezeigte Zeitzone UTC Google Maps Link ist 24 Stunden gültig

#### TESTEN DES NOTFALLKNOPFES

Senden Sie einen Probe-Notruf! Falls Alarm-Mail im Spam-Filter des Empfängers landet: administration@transport-inside.com in die Liste der sicheren Absender aufnehmen.

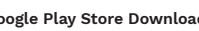